# **GUIDA PER LO STUDENTE**

| Ministero dell'Istruzione                                                 |                                            | Accedi 📿                                         |
|---------------------------------------------------------------------------|--------------------------------------------|--------------------------------------------------|
| Scuola Secondaria di Secondo Grado<br>IIS TASSARA GHISLANDI<br>Breno (BS) | Cerca Q Seguici su:                        | f 😐 🖸                                            |
| Scuola Servizi Novità Didattica                                           | Orario scolastico PON 201                  | 4 – 2020                                         |
| Scuola Secondaria di Secondo Grado<br>IIS TASSARA GHISLANDI<br>Breno (BS) | L'Olocausto è una pagina de<br>togliere il | el libro dell'Ui<br>segnalibro del<br>Primo Levi |
| Vai alla scuola                                                           |                                            |                                                  |

Lo studente per prenotare lo sportello dovrà cliccare sul pulsante ACCEDI. Si aprirà una schermata per l'accesso alla piattaforma RESERVIO. L'accesso può essere effettuato anche dalla sezione SERVIZI FAMIGLIE E STUDENTI selezionando il servizio deisderato.

## Accedi ai servizi

Da qui puoi accedere ai diversi servizi della scuola che richiedono una autenticazione personale.

| Registro elettronico "Nuv | vola" |
|---------------------------|-------|
| Intranet di Istituto      |       |
| Piattaforma RESERVI       | 0     |
| Orario sc Nastico         |       |
|                           |       |
|                           |       |
|                           |       |

#### Personale scolastico

Entra nel sito della scuola con le tue credenziali per gestire contenuti, visualizzare circolari e altre funzionalità.

| La tua email |                       |
|--------------|-----------------------|
| Password     |                       |
|              | Password dimenticata? |
| Ricordami    | Accedi                |
|              |                       |
|              |                       |
|              |                       |
|              |                       |

Tramite il pulsante si potrà accedere alla schermata di prenotazione dove verranno visualizzati gli sportelli disponibili. Tramite il tasto prenota si potrà prenotare la presenza allo sportello desiderato. Le prenotazioni sono a numero chiuso, esaurito il quale si dovrà scegliere una data od un orario diverso.

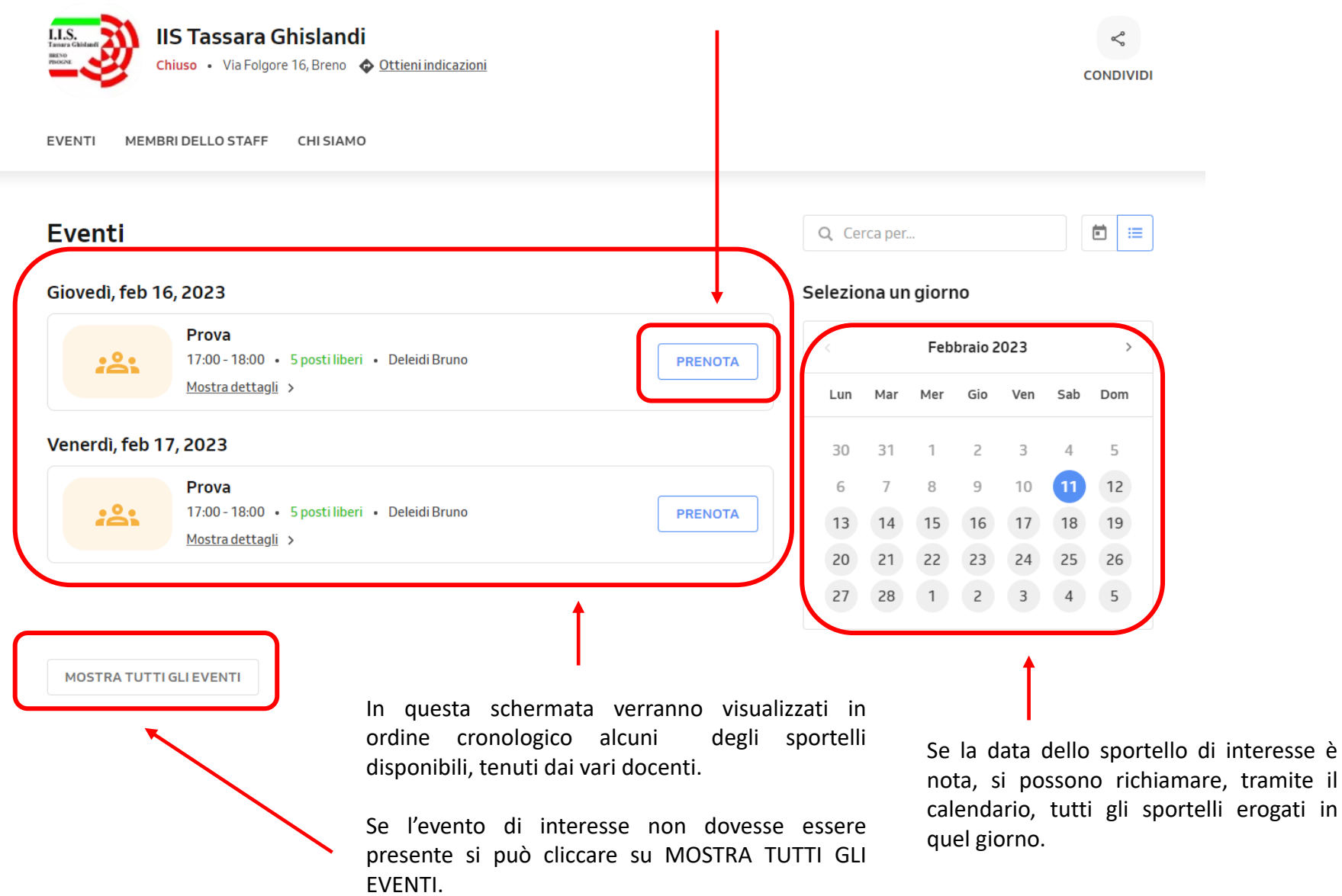

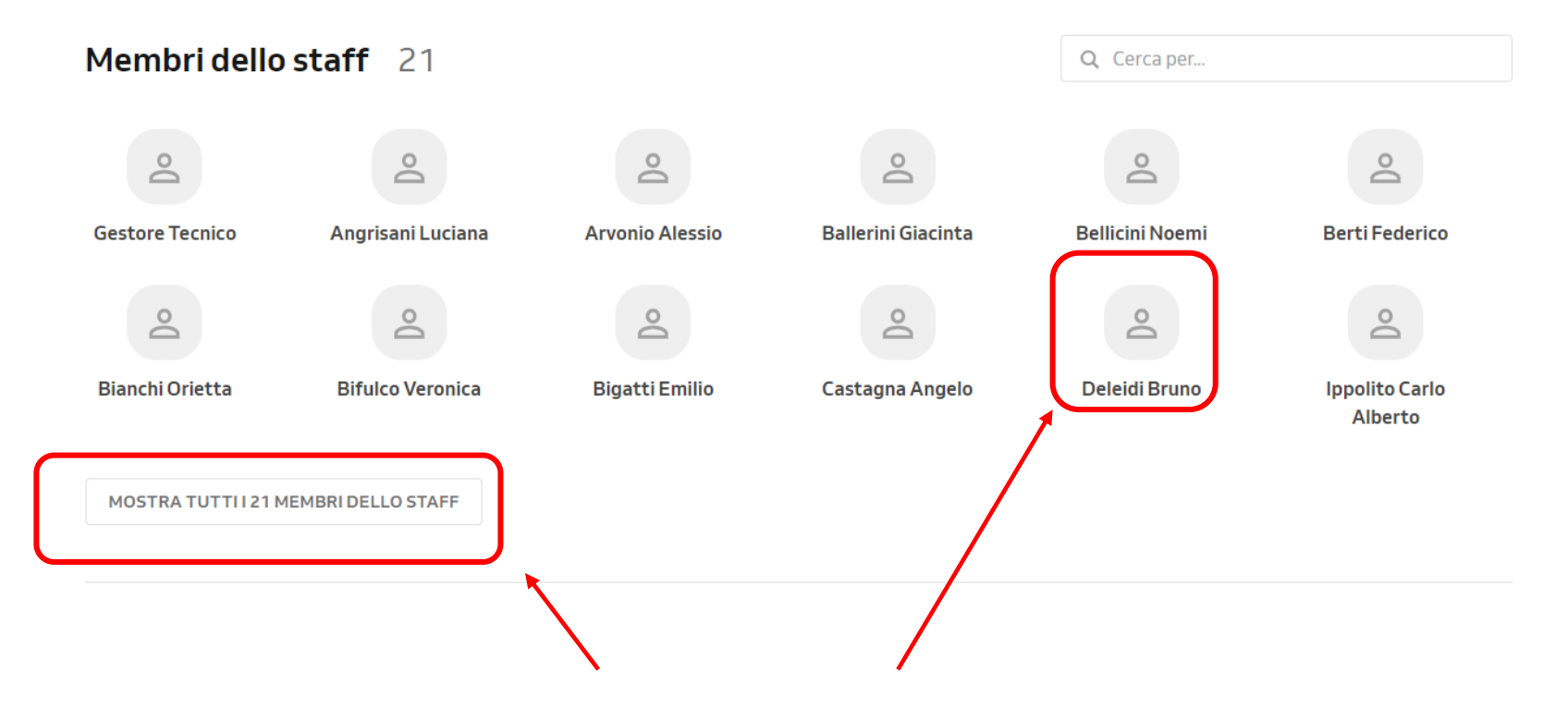

In alternativa si possono evidenziare gli sportelli riferiti al singolo docente, selezionandolo dalla lista. Se il docente non fosse visualizzato basta cliccare su MOSTRA TUTTI MEMBRI DELLO STAFF

| :2: | Prova<br>feb 16, 2023 alle 17:00 • Deleidi Bruno |
|-----|--------------------------------------------------|
|     |                                                  |
|     |                                                  |
|     | Ī                                                |

| Via Folgore 16, Breno Prova 1x • feb 16, 2023 alle 17:00 CONTINUA | IIS Tassara                               | Ghislandi |  |
|-------------------------------------------------------------------|-------------------------------------------|-----------|--|
| CONTINUA                                                          | Via Folgore  Prova Ix • feb 16, 2023 alle | e 17:00   |  |
|                                                                   |                                           | CONTINUA  |  |

Per procedere alla prenotazione cliccare su CONTINUA

### Come vuoi prenotare?

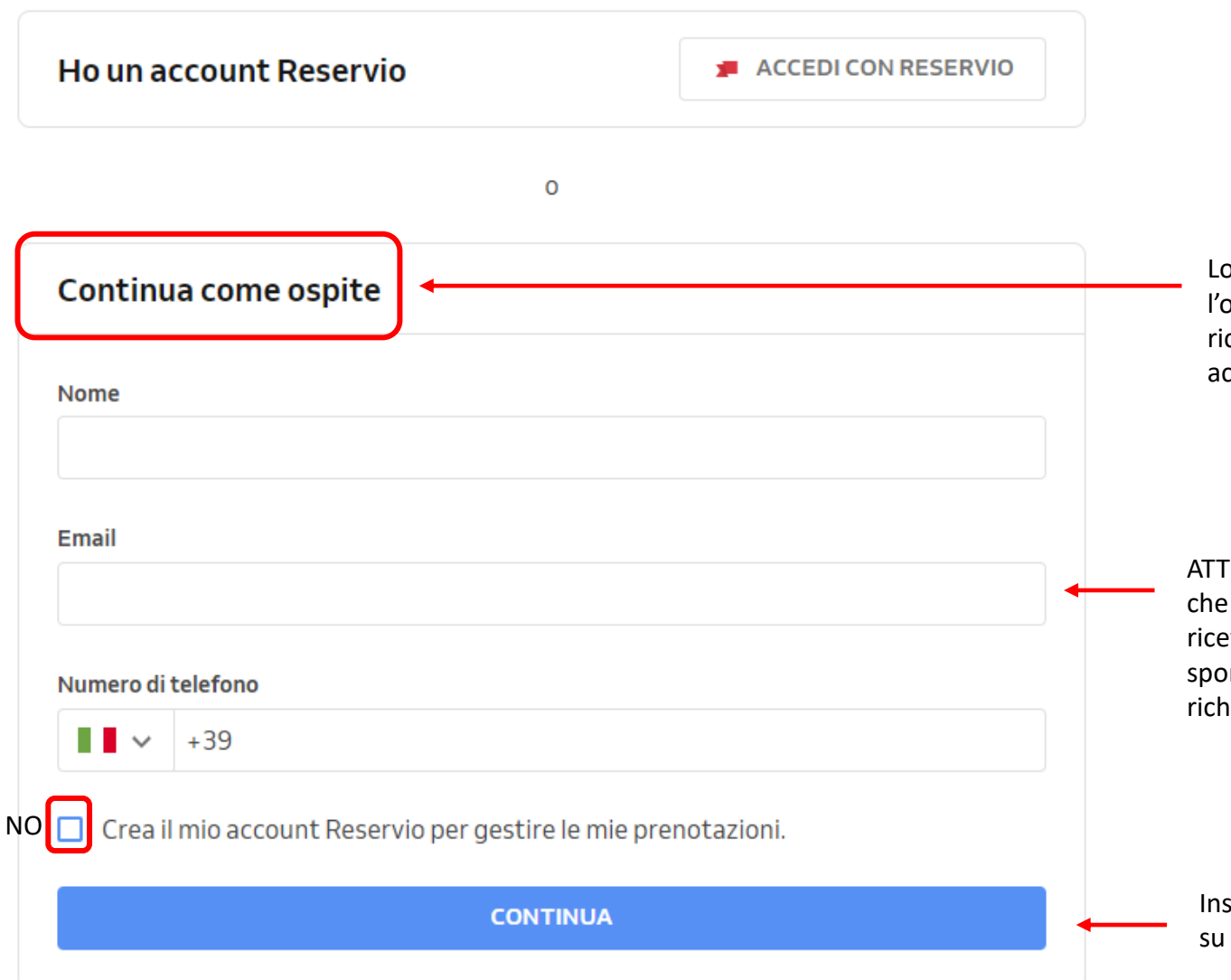

Lo studente interessato dovrà scegliere l'opzione OSPITE ed inserire i dati richiesti, in quanto non possiede un account Reservio.

ATTENZIONE!!! Inserire una mail valida e che viene usata regolarmente, per ricevere le comunicazioni relative allo sportello. In fase di registrazione è richiesto anche un riferimento telefonico.

Inserite le informazioni richieste, cliccare su CONTINUA

#### Dettagli della prenotazione

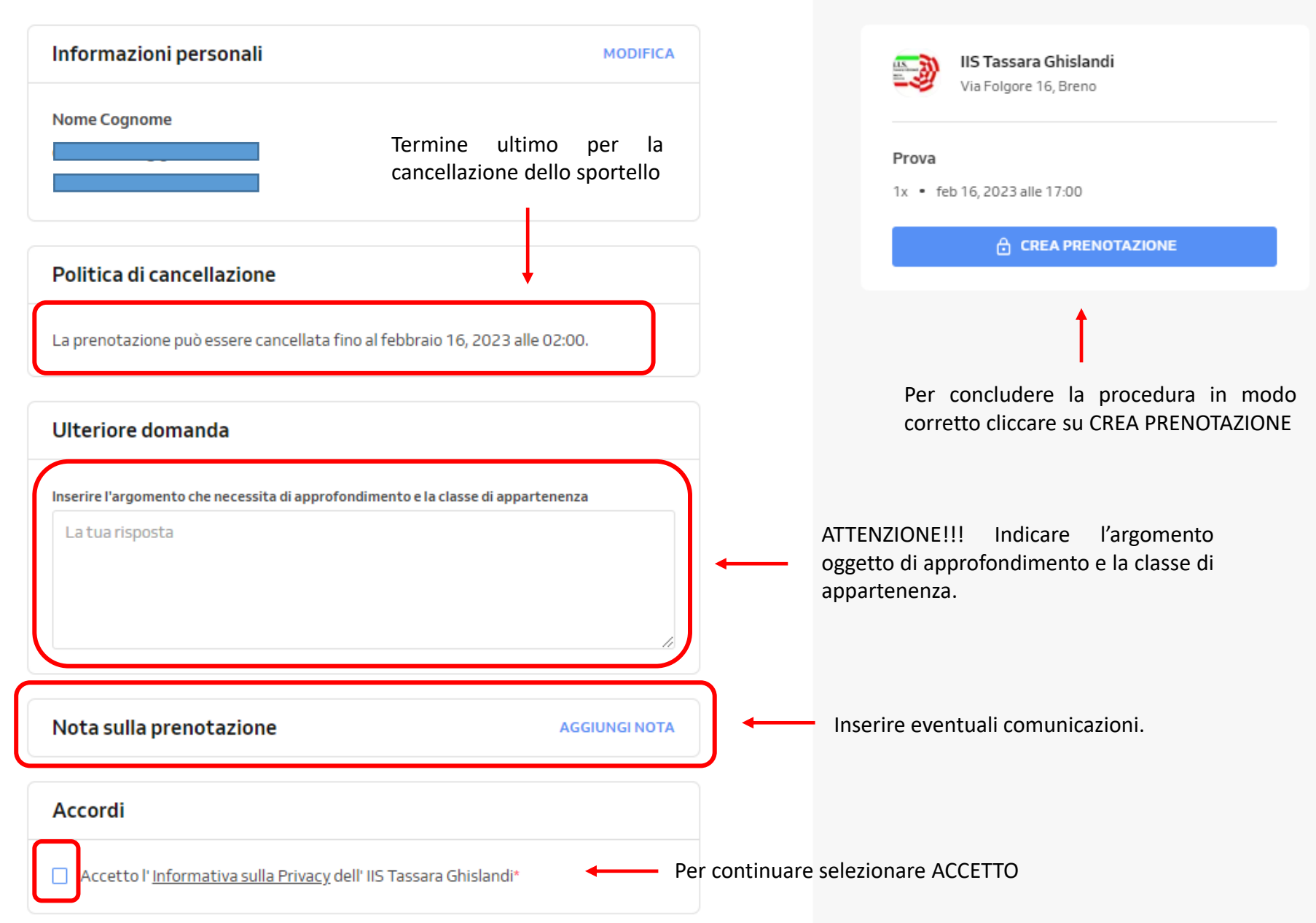

Riepilogo

Se la procedura è andata a buon fine verrà visualizzata la seguente schermata di riepilogo. Se lo si desidera si potrà modificare la prenotazione o tornare al sito per effettuarne altre.

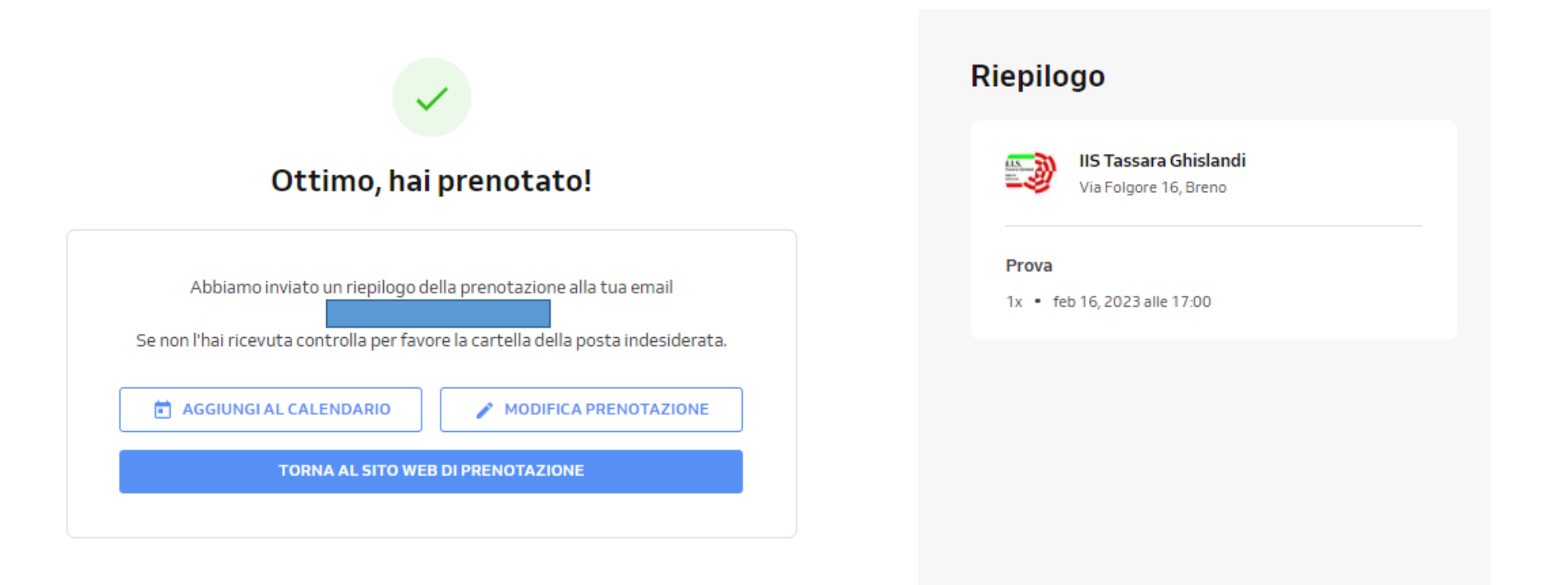

#### IN QUESTA FASE LO SPORTELLO E' STATO PRENOTATO MA SI DOVRA' ATTENDERE LA CONFERMA DA PARTE DEL DOCENTE!!!

| eservio <notifica<br>me ↓</notifica<br>                                 | ations@reservio.com>                                                                                                    |                                                          |                  |                                                                               |                              |        |
|-------------------------------------------------------------------------|----------------------------------------------------------------------------------------------------|----------------------------------------------------------|------------------|-------------------------------------------------------------------------------|------------------------------|--------|
| feb<br>16<br>gio                                                        | Prova<br>Quando gio 16 feb 2023 17:00 – 18:00 (CET)<br>Dove Via Folgore 16, Breno, IT<br>Chi IIS Tassara Ghislandi*<br>Aggiungi a calendario » |                                                          |                  | Agenda<br>gio 16 feb 2023<br>Nessun evento pro<br>17:00 P<br>Nessun evento su | ecedente<br>rova<br>ccessivo |        |
| Арן                                                                     | puntamento in attesa di conferma                                                                                                    |                                                          |                  |                                                                               |                              |        |
| <b>Evento</b><br>Prova                                                  |                                                                                                    |                                                          |                  |                                                                               |                              |        |
| Data<br>Giovedì, 16. F                                                  | Febbraio 2023, 17:00 - 18:00                                                                                                    |                                                          |                  |                                                                               |                              |        |
| Note<br>Inserire l'argo<br>di appartenen                                | mento che necessita di approfondimento e la classe<br>iza Trasformata di Laplace                                                               |                                                          |                  |                                                                               |                              |        |
| Contatti<br>IIS Tassara G<br>Via Folgore 1<br>Breno<br>https://iis-tass | hislandi<br>6<br><u>sara-ghislandi2.reservio.com</u>                                                                                           |                                                          |                  |                                                                               |                              |        |
| Puoi <u>disdire</u> q                                                   | uesto appuntamento entro il 16. Febbraio 2023, 2:00.                                                                                           | <br>Tramite il seguente lin<br>disdetta della prenotazio | k si potr<br>one | à accedere                                                                    | alla pa                      | gina p |

| < Indietro                         |                           |              | - (                   |                          |
|------------------------------------|---------------------------|--------------|-----------------------|--------------------------|
| Accettato                          |                           |              | +                     |                          |
| gio, 16 feb 2023 17:00             |                           | Crea<br>pren | una nuova<br>otazione | Cancella<br>prenotazione |
| Dettagli della prenotazione        |                           |              |                       |                          |
|                                    |                           |              |                       |                          |
| Sportello di Tecnologie Elettriche |                           | 0€           | 1 ×                   | 0€                       |
| Totale                             |                           |              |                       | 0€                       |
| Indirizzo                          |                           |              |                       |                          |
|                                    | IIS Tassara Ghislandi     |              |                       |                          |
|                                    | Via Folgore 16, Breno, IT |              |                       |                          |
|                                    | Ottieni indicazioni       |              |                       |                          |
| Politica di cancellazione          |                           |              |                       |                          |
|                                    |                           |              |                       |                          |

La prenotazione può essere cancellata fino al 16.2.2023, 02:00.

#### Cancella prenotazione

Sei sicuro di voler cancellare questa Sportello di Tecnologie Elettriche? Questa operazione non può essere annullata.

 $\times$ 

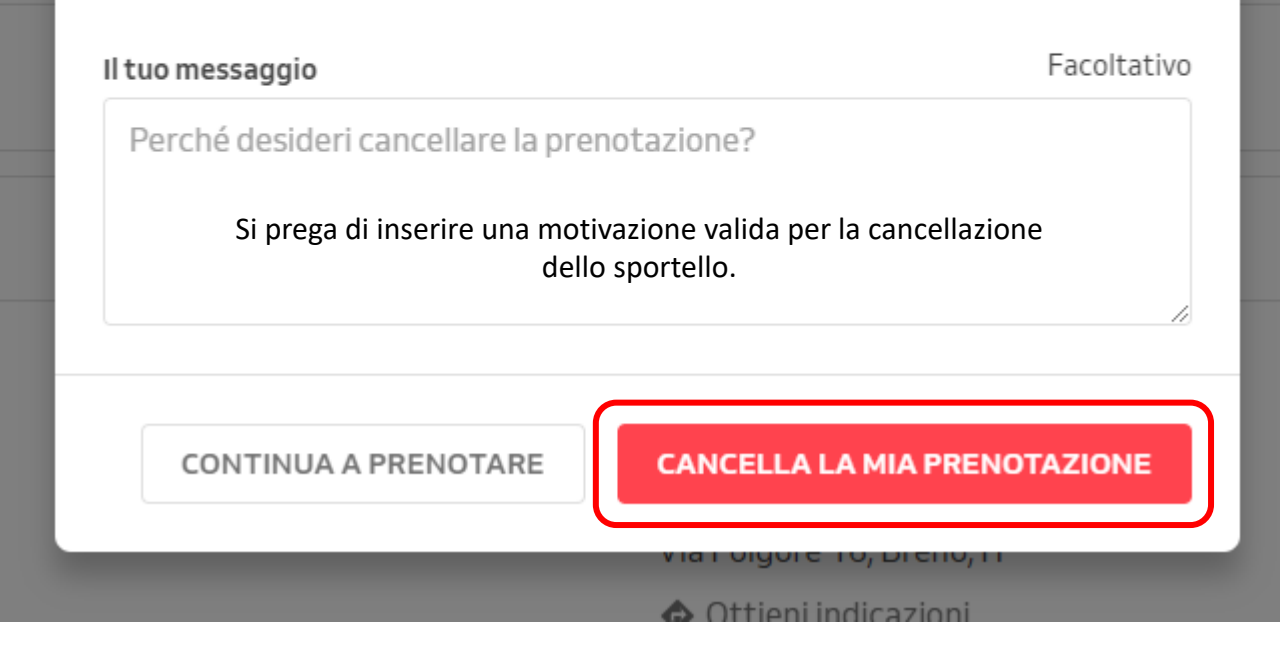

#### APPUNTAMENTO CONFERMATO!!!

| Nuovo app                                                                            | untamento 🄉 Posta in arrivo 🗴                                                                                                    |      |                                    |                                                                                                  |
|--------------------------------------------------------------------------------------|----------------------------------------------------------------------------------------------------|------|------------------------------------|--------------------------------------------------------------------------------------------------|
| Reservio <notifica<br>a me ▼</notifica<br>                                           | ations@reservio.com>                                                                                                    |      |                                    |                                                                                                  |
| feb<br>16<br>gio                                                                     | Prova<br>Quando gio 16 feb 2023 17:00 – 18:00 (CET)<br>Dove Via Folgore 16, Breno, IT<br>Chi IIS Tassara Ghislandi*<br>Aggiungi a calendario » |      |                                    | Agenda<br>gio 16 feb 2023<br>Nessun evento precedente<br>17:00 Prova<br>Nessun evento successivo |
|                                                                                      | Nuovo appuntamento                                                                                                    |      |                                    |                                                                                                  |
| <b>Evento</b><br>Prova                                                               |                                                                                                    |      |                                    |                                                                                                  |
| <b>Data</b><br>Giovedì, 16. F                                                        | Febbraio 2023, 17:00 - 18:00                                                                                                    |      |                                    |                                                                                                  |
| Contatti<br>IIS Tassara G<br>Via Folgore 1<br>Breno<br>https://iis-tass<br>036422461 | shislandi<br>6<br>sara-ghislandi2.reservio.com                                                                                                 | Sinc | otrà sempre disdire la prenotazion | e come visto in precedenza                                                                       |
| Puoi <u>disdire</u> q                                                                | uesto appuntamento entro il 16. Febbraio 2023, 2:00.                                                                                           |      |                                    |                                                                                                  |

Nel caso in cui il docente dovesse cancellare l'appuntamento, arriverà una comunicazione di disdetta.

| eser<br>me 🔻 | /io <notifications@reservio.com></notifications@reservio.com> |
|--------------|---------------------------------------------------------------|
|              | Appuntamento cancellato                                       |
|              |                                                               |
| Eve          | nto                                                           |
| Pro          | va                                                            |
| Dat          | a                                                             |
| Gio          | vedì, 16. Febbraio 2023, 17:00 - 18:00                        |
| Cor          | ntatti                                                        |
| IIS '        | Tassara Ghislandi                                             |
| Via          | Folgore 16                                                    |
| DIC          |                                                               |